# T: Konfiguracja zapory sieciowej (firewall) w systemie Windows.

Zadanie1:

Odszukaj w serwisie internetowym Wikipedii informacje na temat zapory sieciowej.

Zapora sieciowa (firewall) służy do zabezpieczania sieci i systemów przed nieuprawnionym dostępem z sieci komputerowych. Filtrowanie danych może polegać na akceptowaniu lub odrzucaniu połączeń według:

- warstwy dostępu do sieci (źródłowe i docelowe adresy MAC),
- warstwy sieciowej (adresy IP nadawcy i odbiorcy),
- warstwy transportowej (porty źródłowe i docelowe usług internetowych),
- warstwy aplikacji (protokoły usług internetowych).

Funkcje zapory systemu Windows:

- ułatwianie blokowania wirusów i robaków komputerowych usiłujących uzyskać dostęp do komputera,
- proszenie o zezwolenie na blokowanie lub odblokowanie określonych żądań dotyczących połączenia,
- tworzenie rejestru (dziennika zabezpieczeń) pomyślnych i niepomyślnych połączeń z komputerem.

Użytkownicy zaawansowani mogą używać wiersza polecenia do konfigurowania Zapory systemu Windows. Do tego celu służy narzędzie wiersza polecenia netsh.

Zadanie2:

Wykonaj w konsoli tekstowej następujące polecenie:

```
tasklist /svc
netstat -anop tcp
wscui.cpl
firewall.cpl
netsh
net start MpsSvc
net stop "Zapora systemu Windows"
```

|                                                                                                    | _                   |  |  |  |  |  |  |  |
|----------------------------------------------------------------------------------------------------|---------------------|--|--|--|--|--|--|--|
| Ogólne Wyjątki Zaawansowane                                                                                                    |                     |  |  |  |  |  |  |  |
| Ustawienia połaczeń sieciowych                                                                                                    |                     |  |  |  |  |  |  |  |
| Zapora systemu Windows jest włączona dla połączeń zaznaczonych poniżej.<br>Aby dodać wyjątki dla danego połączenia, zaznacz je, a następnie kliknij<br>przycisk Ustawienia: |                     |  |  |  |  |  |  |  |
| ✓ Połączenie 1394 ✓ Połączenie lokalne                                                                                                    | Us <u>t</u> awienia |  |  |  |  |  |  |  |
| Rejestrowanie zabezpieczeń                                                                                                    |                     |  |  |  |  |  |  |  |
| Możesz utworzyć plik dziennika dla celów<br>rozwiązywania problemów.                                                                                                    | Ustawienia          |  |  |  |  |  |  |  |
| Protokół ICMP                                                                                                    |                     |  |  |  |  |  |  |  |
| Za pomocą protokołu komunikacyjnego sterowania<br>Internetem ICMP komputery w sieci mogą<br>współużytkować informacje o stanie i błędach.                                   | U <u>s</u> tawienia |  |  |  |  |  |  |  |
| Ustawienia domyślne                                                                                                    |                     |  |  |  |  |  |  |  |
| Aby przywrócić wszystkie ustawienia Zapory systemu<br>Windows do stanu domyślnego, kliknij przycisk<br>Przywróć domyślne.                                                   | Przywróć domyślne   |  |  |  |  |  |  |  |
|                                                                                                    |                     |  |  |  |  |  |  |  |
|                                                                                                    | OK Anuluj           |  |  |  |  |  |  |  |

W usługach systemu Windows występuje również usługa "Zapora systemu Windows/Udostępnianie połączenia internetowego". Oczywiście ta usługa powinna być włączona.

## Zadanie3:

Konfiguracja zapory systemowej poprzez edytor zabezpieczeń Zasad grup:

|        | Start =>                                                                                                    | Uruchom                                                                                      | =>                                                                | 🚡 Zasady grupy                                                                                                    |                                                                                                    | _ 🗆 🗵                                                                                                    |
|--------|----------------------------------------------------------------------------------------------------|----------------------------------------------------------------------------------------------|-------------------------------------------------------------------|----------------------------------------------------------------------------------------------------|----------------------------------------------------------------------------------------------------|----------------------------------------------------------------------------------------------------|
|        | gpedit.msc                                                                                                    |                                                                                              | =>                                                                | Plik Akcja Widok Pomoc<br>← → 1 1 1 1 1 1 2 2                                                                                                    |                                                                                                    |                                                                                                    |
| Zadani | Konfiguracja<br>=><br>administracy<br>=> Połączen:<br>=> Zapora<br>Windows =<br>standardowy<br>e4:<br>Zablokuj dostęp<br>testowego dla<br>nauczyciela dla<br>zdalnego. | komput<br>Szabl<br>jne => S<br>ia sieci<br>syst<br>> Pro<br>do kompu<br>a kompu<br>usługi Pu | era<br>ony<br>ieć<br>owe<br>emu<br>fil<br>itera<br>itera<br>Ipitu | Zasady konfiguracja komputer lokalny     Zasady konfiguracja komputer     Udawienia oprogramowania     Udawienia systemu Windows     Skaloni systemu Windows     System     Skaloni systemu Windows     System     Skaloni systemu Windows     Poli system     Skaloni systemu Windows     Poli system     Skaloni systemu Windows     Poli system     Skaloni systemu Windows     Poli system     Poli system     Poli s | Ustawienie  Zapora systemu Windows: chroń wszystkie po Zapora systemu Windows: chroń wszystkie po Zapora systemu Windows: zezw Zapora systemu Windows: zezw Zapor | Stan           Jączenia sieciowe         Nie skońtigurowano<br>kta choróna mwano<br>tak choróna mwano<br>tak choróna mwano<br>tak choróna mwano<br>tak choróna mwano<br>tak choróna mwano<br>tak           Zapora systemu Windows: zdefiniuj wyjąki potów           Zapora systemu Windows: zdefiniuj wyjąki potów           kontigurowano<br>szone<br>jezone<br>jezone           jak jak ja otówe           Pokaz<br>ort do otwacia kb zabiokownia,<br>ia:<br>:           :           :           :           :           :           :           :           :           :           :           :           :           :           :           :           :           :           :           :           :           :           :           :           :           :           :           :           :           :           :           :           :           :           :           :           :           :           : </td |
|        |                                                                                                    |                                                                                              |                                                                   |                                                                                                    | Usur                                                                                                    |                                                                                                    |

Przykłady definicji wyjątków portów w ustawieniach Zasady grupy:

<port>:<transport>:<zakres>:<stan>:<nazwa>
3389:TCP:\*:Enabled:Pulpit zdalny
23:TCP:192.168.19.35:Disabled:Telnet server

22:TCP:192.168.3.65:Enabled:ssh server 137:UDP:LocalSubNet:Enabled:Nazwy NetBIOS

## Zadanie5:

Odszukaj w serwisach internetowych informacje na temat oprogramowania ZoneAlarm lub Kerio Personal Firewall.

#### Konfiguracja zapory sieciowej na serwerze SBS 2003:

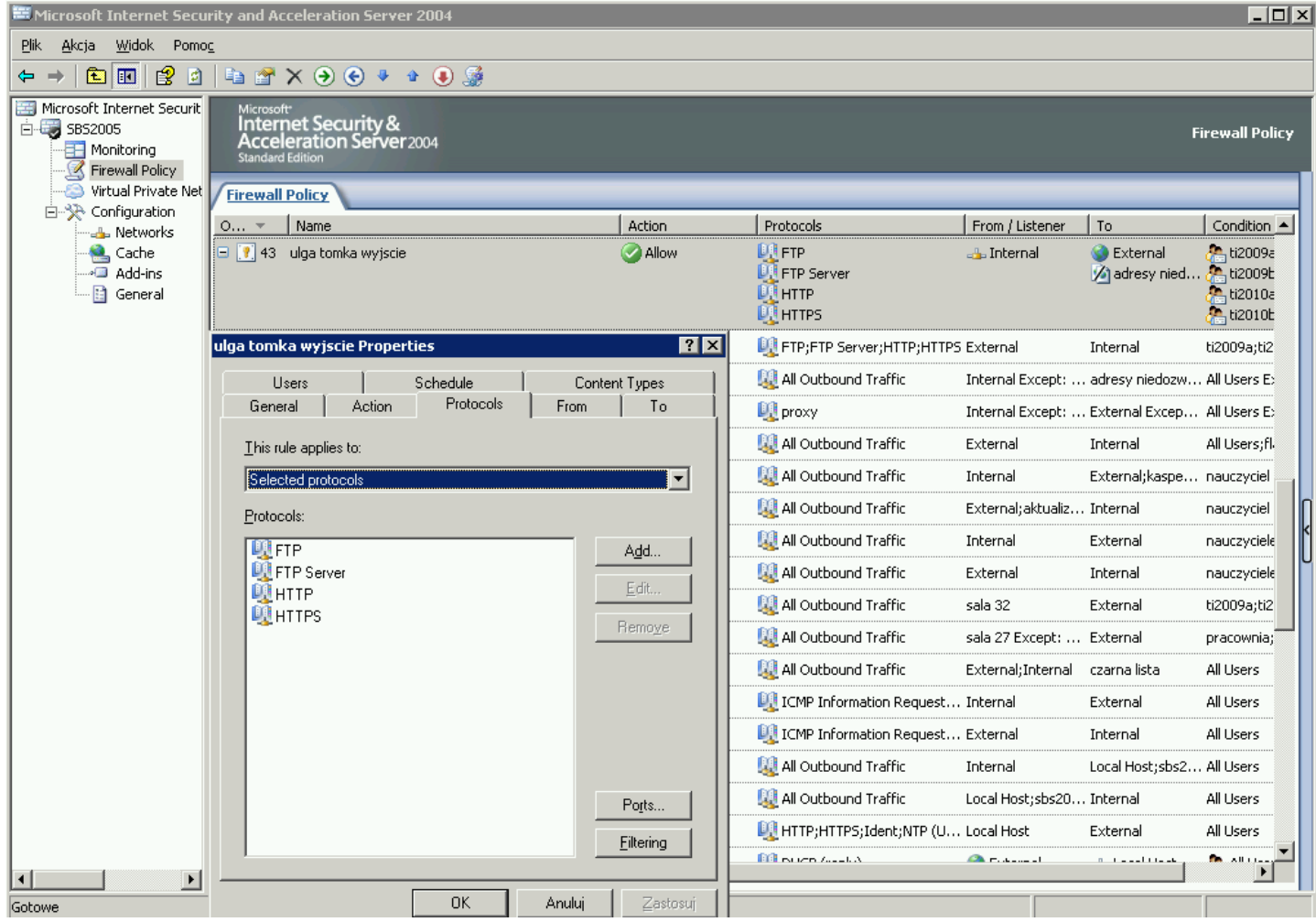

## Zadanie6:

Przeprowadź konfigurację Zapory systemu Windows w następujący sposób:

- domyślnie dla wszystkich użytkowników sieci w ustawieniach karty sieciowej mają być odblokowane usługi telnet i http,
- systemowi użytkownicy mają mieć możliwość wykorzystywania programu Firefox do łączenia się z siecią Internet,
- użytkownicy lokalnej sieci komputerowej mają mieć dostęp do usługi ftp,
- dostęp do usługi Pulpitu zdalnego ma być zablokowany dla wszystkich,
- w zasadach zabezpieczeń należy narzucić ustawienie dostępu do usługi ssh tylko dla hosta nauczyciela.

Sporządź dokumentację z przeprowadzonych prac zawierającą szczegółowy opis działań i potwierdzające te działania zrzuty ekranowe. Pracę zapisz pod nazwą **nazwisko\_firewall.doc**.

## Zadanie7:

Wykorzystując dowolny program utwórz prezentację na temat konfiguracji zapory sieciowej w systemie Windows 2008 Server. Pracę zachowaj w pliku pod nazwą **\$nazwisko\_firewall\_windows** i prześlij pocztą elektroniczną do nauczyciela na adres <u>greszata@zs9elektronik.pl</u>. W prezentacji zachowaj estetykę i jednolite przejścia wszystkich slajdów, bez animacji niestandardowej. Prezentacja powinna zawierać następujące elementy:

slajd początkowy (przedstawienie tematu i autora prezentacji),

- slajd wprowadzający,
- sterowanie zaporą sieciową,
- wyjaśnienie najważniejszych parametrów konfiguracyjnych zapory sieciowej,
- podsumowanie, wnioski, wskazania,
- slajd zakończeniowy.

| Tomasz ( | Greszata |
|----------|----------|
|----------|----------|

Przed przystąpieniem do konfiguracji zapory sieciowej należy sprawdzić, czy w maszynie wirtualnej serwera Windows włączyliśmy dwie karty sieciowe i odpowiednio je skonfigurowaliśmy. I tak wybieramy ustawienia (**Settings**) dla maszyny **win2k8**, przechodzimy do kategorii **Network** i w zakładce **Adapter <u>1</u>** kartę podłączamy w trybie **Internal Network**.

| ٢     |              |                         | ubuntu - Settings                             | ? ×  |
|-------|--------------|-------------------------|-----------------------------------------------|------|
| 📃 Ge  | eneral       | Network                 |                                               |      |
| 🛒 Sy  | stem         | Adapter <u>1</u> Adapte | 2 Adapter <u>3</u> Adapter <u>4</u>           |      |
| 📃 Dis | splay        | Enable Network Ad       | apter                                         |      |
| 😥 Sto | orage        | <u>A</u> ttached t      | : Internal Network 🔻                          |      |
| Þ Au  | udio         | <u>N</u> am<br>Vance    | intnet                                        | ~    |
| 🗗 Ne  | etwork       | Adapter Typ             | : Intel PRO/1000 MT Desktop (82540EM)         | Ŧ    |
| 🏠 Se  | rial Ports   | Promiscuous Mod         | Allow All                                     | -    |
| 🧷 🖉   | SB           | MAC Addres              | 8 080027344032                                | Ð    |
| Sh    | ared Folders |                         | <u>Cable Connected</u> <u>Port Forwarding</u> |      |
| Us Us | er Interface |                         |                                               |      |
|       |              |                         |                                               |      |
|       |              |                         | OK Cancel                                     | Help |

Po uruchomieniu systemu Windows Server wprowadzamy statyczny numer IP dla karty sieciowej obsługującej wewnętrzną sieć: